## 管理者用Webアプリ クイックスタートガイド

Ver1.0

## はじめに

本書はファンブライトIoTサービスの管理者用Webアプリケーションを利用する際のクイック スタートガイドです。

別紙の「利用マニュアル」を取得いただく内容となります。

詳細な情報が必要な際には、別紙の「利用マニュアル」を参照ください。

## 1. サービス仕様書を確認

当社にてサービス提供の準備が完了した際に、メールで「サービス仕様書」を送付します。 サービス仕様書には下記の情報が記載されております。

| ログインURL | WebアプリのURL情報                  |
|---------|-------------------------------|
| アカウント   | ログインアカウント                     |
| 初期パスワード | アカウントに紐づいた初期パスワード。お客様自身で変更可能。 |

なお、ログインアカウントには「管理」権限と「参照」権限があります。 当社が管理を行うお客様の場合は通常「参照」権限のアカウントとなります。 お客様にて管理する場合は「管理」権限のアカウントとなります。

# 2. ログイン

サービス仕様書に記載されているログインURLにブラウザでアクセスします。 以下のログインフォーム画面が表示されますので、アカウント情報を用いてログインしてください。

| ファンプライト |            |              | 0240 |
|---------|------------|--------------|------|
|         | 管理機能へのログイン |              |      |
|         | ユーザー名      |              |      |
|         | パスワード      |              |      |
|         | 024        | B)Q0-RoUtork |      |
|         |            |              |      |

#### 2022/03/20 株式会社ファンブライト All Right Reserved.

## 3. 利用マニュアルのダウンロード

### 認証が成功すると、以下のようなログイントップ画面が表示されます。

| ファンプライト                                                                                                    |                                                                                                    |                                                                                                    |                                                                                                    | <ul> <li>ログアウト</li> </ul> |
|----------------------------------------------------------------------------------------------------|----------------------------------------------------------------------------------------------------|----------------------------------------------------------------------------------------------------|----------------------------------------------------------------------------------------------------|---------------------------|
| 0972萬面                                                                                                    | # Home                                                                                                    |                                                                                                    |                                                                                                    |                           |
| # Home                                                                                                    | アカウント債報                                                                                                    |                                                                                                    | ✿ 現在の登録情報                                                                                                    |                           |
| -c=k##                                                                                                    | 0,61                                                                                                    | P18                                                                                                    | 909                                                                                                    | P58                       |
| * EnOcean                                                                                                    | 3-7-6                                                                                                    | CONTRACT OF CONTRACT OF CONTRACT. | Endcennitt                                                                                                    | 461                       |
| PrivateLoRa                                                                                                    | 会社名                                                                                                    | 体ズ会社ファンプライト                                                                                                    | Sessorgi                                                                                                    | 198                       |
| Sensor                                                                                                    | EAO                                                                                                    | 山市時間                                                                                                    | アドオンの環境                                                                                                    | 32년18                     |
| 7885853-                                                                                                    | 2:049:E4                                                                                                    | 2015-12-12 12:34:58                                                                                                    | アカウント教                                                                                                    | 98                        |
| <ul> <li>・ 回転用カウント構築</li> <li>・ 値数ポンジ</li> <li>・ 日気のウント構築</li> <li>・ こートタイム構築</li> <li>・ 日気のウント人類</li> <li>・ 日気のウント人類</li> <li>・ ヒートタイム人類</li> <li>・ 日気用カウント人類</li> <li>・ 日間用カウントろの</li> </ul> | <ul> <li>ご利用</li> <li>・ ロダインセ</li> <li>・ 単原フラウン</li> <li>・ 市場であり</li> <li>・ フちであり</li> <li>・ フちであり</li> <li>・ スマオ表示</li> <li>・ ロッカンサ</li> <li>● お知ら</li> </ul> | 1案内<br>シションの特殊税間は00分間となります。<br>プロ Fotople Chrone 最終的」となります。<br>りは、急なに参加されてか。<br>り、急なに参加されてから、少数を利用してす。<br>は、急なに参加されてから、のなり利用してす。<br>時間を構成したい場面はPCプラウザでごと時間にださい。<br>ちせ                                                                                                    | PDFマニュアル     Modean webアジガ用マニュアル (#649550-ド)     Modean webアジガ用マニュアル (#649550-ド)     Modean webアジガ用マニュアル (#649550-ド)     Modean webアジガリ用マニュアル (#649550-ド)     WonRbWfg-ドウェイ報酬和用マニュアル (#649550-ド) |                           |
| ◆ 目毎カウントSW                                                                                                    | BR                                                                                                    | お残らせ西西                                                                                                    |                                                                                                    |                           |
| • E-1-9-1480                                                                                                    | 2022/02/10                                                                                                    | 2002/00/10 センサ連邦的のグラフマ、自動車動時にグラフジブレないように特定しました。<br>2002/02/22 音楽官に行の予約システムとの連携先として Google Calendar も利用可能になりました。0時のx365 を含めた日2種類に打定となります。                                                                                                    |                                                                                                    |                           |
| * 14歳グラフ酒気                                                                                                    | 2021/06/09                                                                                                    | 1021/06/09 Webhackに対応しました。Webhook通程元に送除するセンザはセンザ単位で設定が可能です。                                                                                                    |                                                                                                    |                           |

画面の赤枠部分の「PDFマニュアル」から、下記の利用マニュアルをダウンロードいただけます。

| PDFマニュアル          | 内容                              |
|-------------------|---------------------------------|
| EnOcean           | EnOceanセンサ利用時のWebアプリ利用マニュアル     |
| PrivateLoRa       | PrivateLoRaセンサ利用時のWebアプリ利用マニュアル |
| Sensor            | 人数カウントなどを利用時のWebアプリ利用マニュアル      |
| Wi-Fi版IoTゲートウェイ機器 | Wi-Fi版IoTゲートウェイ機器の利用マニュアル       |

ダウンロードした利用マニュアルを参照して、当社サービスをご利用ください。 ご不明点などございましたら、当社担当者にお問い合わせください。

ログイン画面での操作が終わりましたら、画面右上の「ログアウト」をクリックすると、Web アプリからログアウトされます。